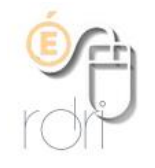

## Configuration du LDAP académique dans Thunderbird

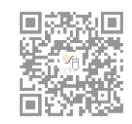

DSDEN du Rhône

Il est possible d'ajouter dans Thunderbird une connexion au LDAP académique (annuaire académique des personnels), ce qui permet de rechercher plus facilement l'adresse académique d'un correspondant.

Dans Thunderbird, cliquer sur Outils > Carnet d'adresses Dans la fenêtre qui s'ouvre cliquer sur Fichier > nouveau > Annuaire LDAP

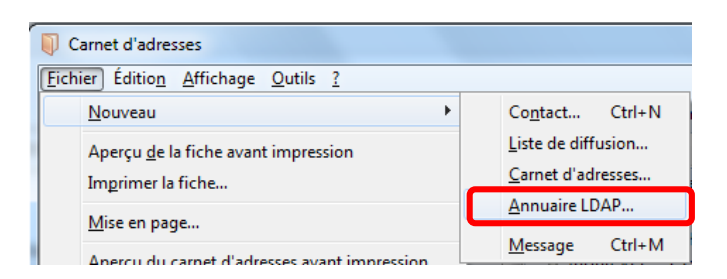

Une nouvelle fenêtre s'ouvre, remplir les champs comme ci-dessous et cliquer sur OK

| néral Hors connexion Avan              | cé             |                     |
|----------------------------------------|----------------|---------------------|
| <u>N</u> om :                          | LDAP académie  |                     |
| N <u>o</u> m d'hôte :                  | aaa.ac-lyon.fr |                     |
| Nom distinct de <u>b</u> ase :         | o=gouv,c=fr    | Rec <u>h</u> ercher |
| Numéro de <u>p</u> ort :               | 389            |                     |
| <u>C</u> onnecter avec l'utilisateur : |                |                     |
| Utiliser une connexion ch              | iffrée (SSL)   |                     |

Dans la page du carnet d'adresses, aller dans Options > Rédaction > Adressage et modifier comme ceci (et cliquer sur OK)

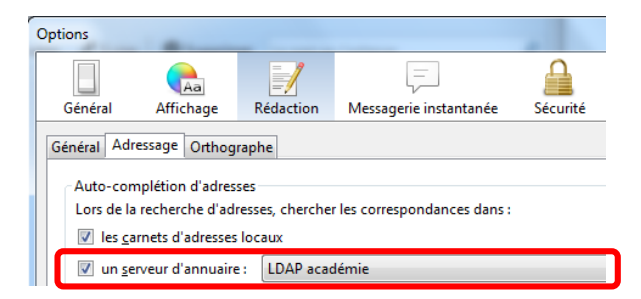

Quand vous voudrez écrire à quelqu'un dont vous cherchez l'adresse, il vous suffira de saisir son nom dans la barre d'adresse de votre courrier et vous aurez des propositions d'adresses précédées d'une petite mappemonde.